## Konvertera Canva-filer för tryck

Du kan använda Canva för att producera olika tryckprodukter, till exempel flyers eller tidningsannonser.

Tryckprodukter skapas i den s.k. CMYK färgrymden.

Canvas gratisversion använder RGB-färger, och erbjuder inte möjligheten att direkt spara filer i CMYK-färger. Det innebär att du skilt behöver konvertera dina Canva filer ämnade för tryck till CMYK-kompatibla.

**OBS!** Om du producerar material för digitala plattformer (t.ex. sociala media) behöver du inte konvertera filen till CMYK-format. I och med att Canva använder sig av RBG-färger är filerna direkt användbara för digitalt bruk, genom att du sparar dem som PNG eller JPG filer.

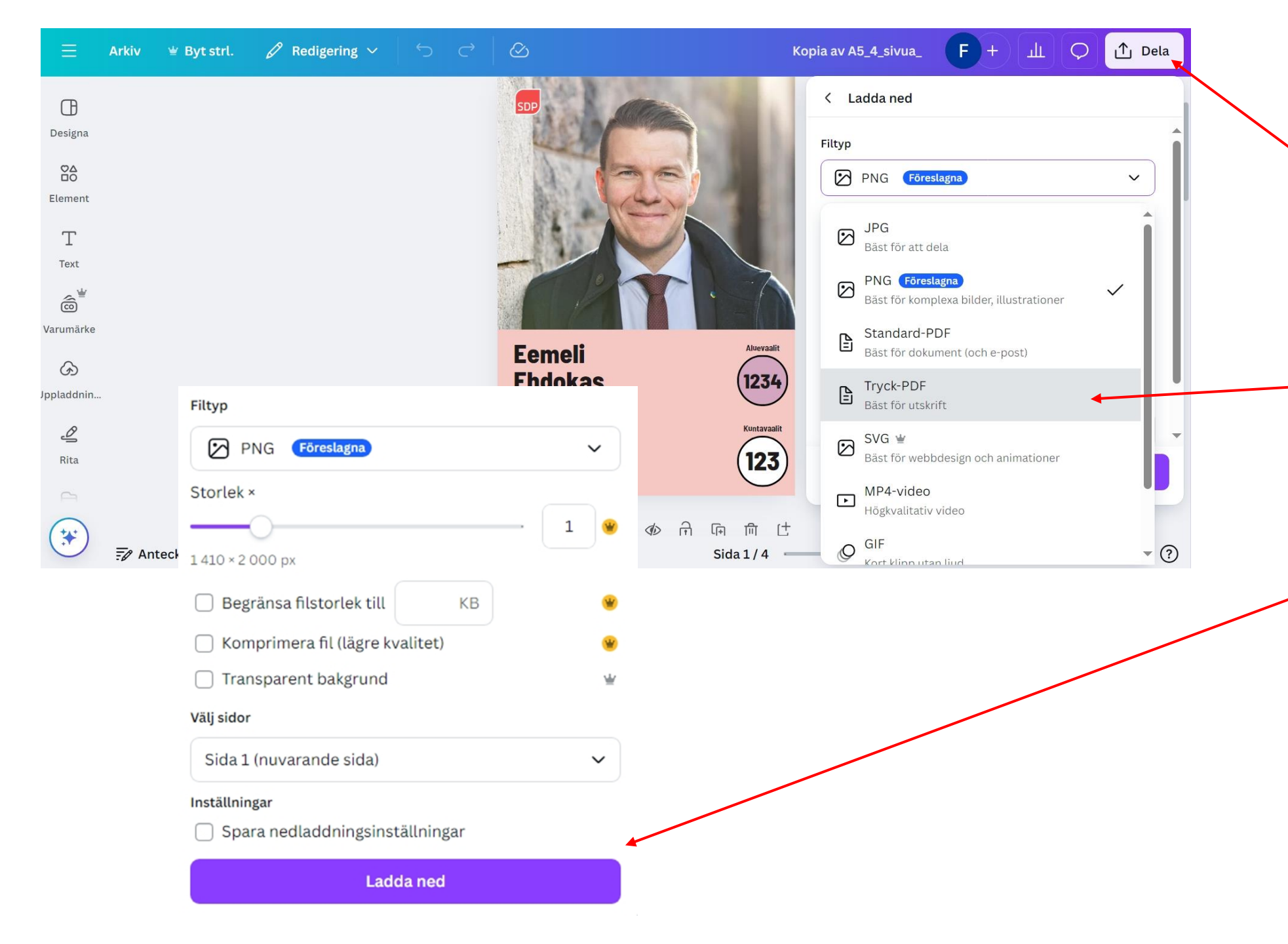

- Då du är klar med designen, tryck på "Dela" i övre högra hörnet. Tryck sedan "Ladda ned".
- Under menyn
  "Filtyp" välj "Tryck-PDF".
- Klicka till slut på den lila "Ladda ned" knappen. Då sparas filen på din egen dator, och hittas oftast under "Nedladdningar".

HOME ABOUT PRIVACY CONTACT DONATE

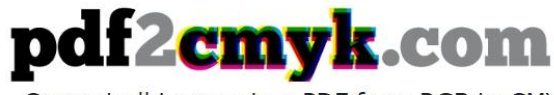

Convert all images in a PDF from RGB to CMYK.

## WELCOME TO THE PDF TO CMYK CONVERTER

With this free online tool you can convert a PDF from RGB to CMYK colorspace. Please note that we will convert all images to 300dpi during this process.

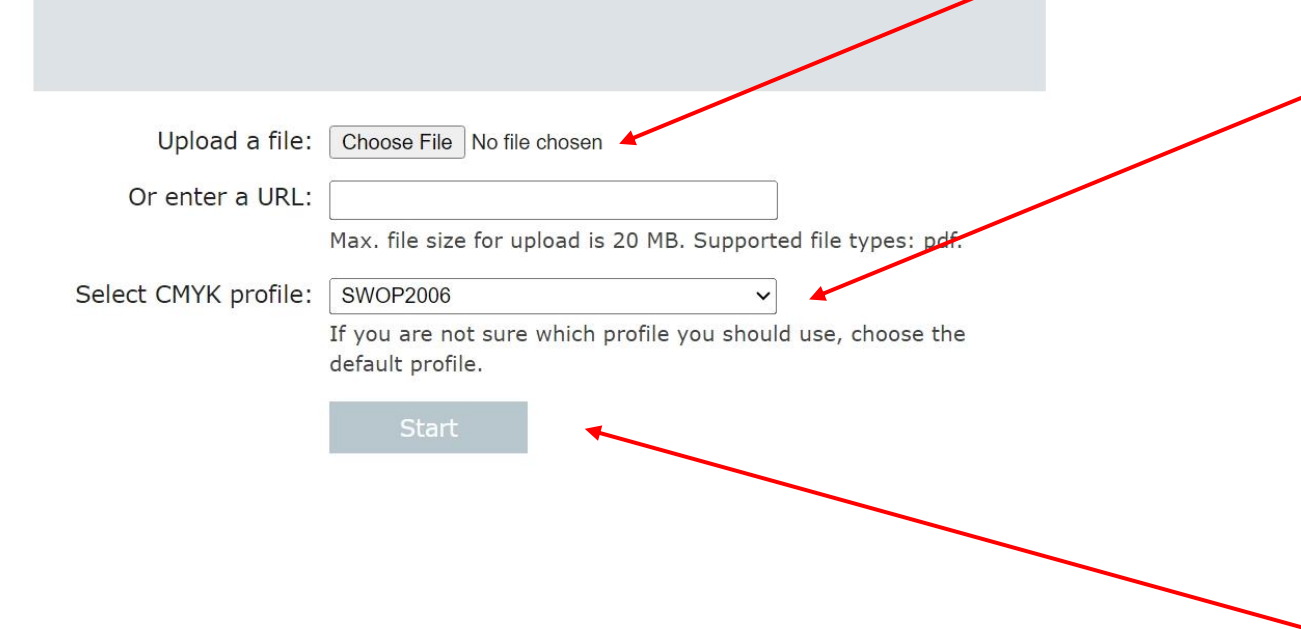

- 4. Då du sparat filen i PDF-format på din dator, gå till adressen: <u>https://www.pdf2cmyk.com/</u>
- 5. Klicka på "Choose file" och välj filen du nyligen sparat från Canva.
- 6. Vid "Select CMYK profile", öppna menyn och välj antingen
  - "Standard Newsprint" för tryckta tidningsannonser

eller

**"ISO coated v2 300%" om du vill producera annat tryckt material** (broschyrer, flyers etc.)

7. Klicka på "Start"

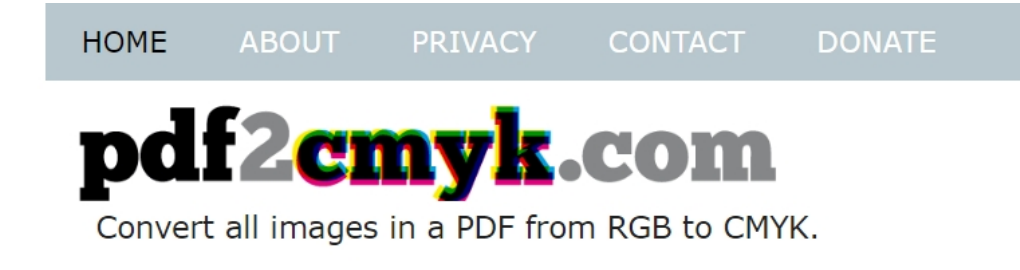

8. Sidan konverterar filen till CMYKformat.

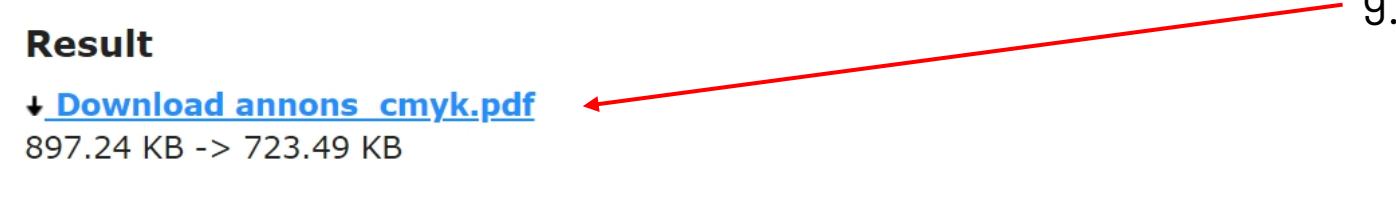

9. Klicka på filens namn så sparas den på din dator, nu i rätt format.

Back to start